## Hızlı Başvuru

## Kağıt ve özel ortam yükleme

Bu bölümde 250 ve 550 sayfalık tepsilerin ve elle besleyicinin nasıl yükleneceği açıklanmaktadır. Kağıt Boyutu ve Kağıt Türü ayarlarını yapma hakkında da bilgiler yer almaktadır.

# Kağıt boyutunu ve kağıt türünü ayarlama

Tepsi ayarlarının tepsilere yüklenen kağıt boyutunu ve türünü yansıttığından emin olun. Varsayılan fabrika kağıt türü ayarı düz kağıttır, bu nedenle kağıt türü ayarının düz kağıt içermeyen tüm tepsiler için elle yapılması gerekir. Yazıcınızın ağ iletişimi varsa Yerleşik Web Sunucusu üzerinden Kağıt menüsüne erişin:

1 Web tarayıcınızın adres alanına yazıcının IP adresini yazın.

**Not:** Yazıcınızın IP adresini bilmiyorsanız, bir ağ kurulum sayfasını yazdırın ve TCP/IP bölümünde IP adresini bulun.

- 2 Settings (Ayarlar) düğmesini tıklatın.
- **3** Kağıt menüsünden her giriş kaynağının Boyut ve Türünü bulun.
- **4** Her bir giriş kaynağında en sık kullanılan kağıt boyutunu ve kağıt türünü seçin.
- 5 Submit (Gönder) düğmesini tıklatın.

Yazıcı USB veya paralel kabloyla bir bilgisayara bağlıysa, Kağıt menüsüne erişmek için işletim sisteminize bağlı olarak aşağıdaki yardımcı programlardan birini kullanın:

- Windows yüklü bir bilgisayarda Yerel Yazıcı Ayarları Yardımcı Programı üzerinden Kağıt menüsüne erişin.
- Macintosh bilgisayarda Yazıcı Ayarları üzerinden Kağıt menüsüne erişin.

**Not:** Siz varsayılan fabrika ayarlarını geri yükleyinceye kadar Kağıt Boyutu ve Türü ayarları kaydedilir. Özel bir yazdırma işinin Kağıt Boyutu ve Türü ayarlarını geçersizleştirmek istiyorsanız aşağıdakilerden birini yapın:

- Windows kullanıcıları için, File (Dosya) →Print (Yazdır) düğmelerini ve ardından Properties (Özellikler), Preferences (Tercihler), Options (Seçenekler) ya da Setup (Ayarlar) öğelerini tıklatın.
- Macintosh kullanıcıları için, File (Dosya) > Print (Yazdır) düğmelerini tıklatın ve ardından yazdır iletişim kutusundan ve açılır-menülerden ayarları yapın.

# Standart 250-sayfalık tepsiyi yükleme

Yazıcının aralarından seçim yapılabilecek iki tepsisi vardır: standart tepsi (Tepsi 1) (250-sayfalık tepsi olarak da bilinir) ve isteğe bağlı 250-sayfalık tepsi ya da isteğe bağlı 550-sayfalık tepsi (Tepsi 2). Yazıcıya aynı anda yalnızca bir isteğe bağlı çekmece (isteğe bağlı tepsi de içerir) takılabilir.

Kağıdın doğru yüklenmesi sıkışmaları önler ve sorunsuz yazdırmayı kolaylaştırır.

1 Tepsiyi tamamen dışarı doğru çekin.

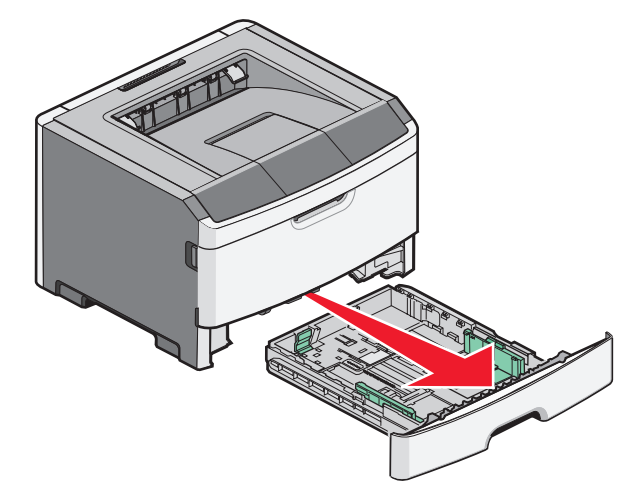

Tepsileri bir iş yazdırılırken veya yazıcı kontrol panelinde Meşgul ışık dizisi görüntülenirken çıkarmayın. Aksi takdirde kağıt sıkışabilir.

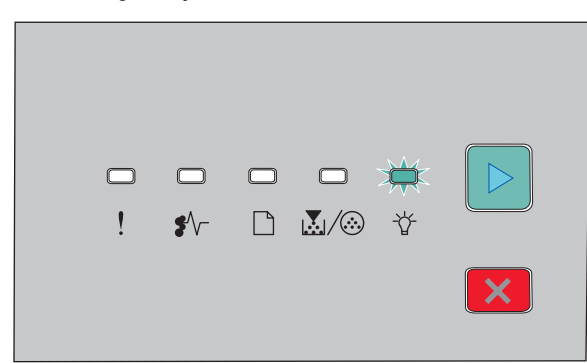

Meşgul

- Árik
- **2** Genişlik kılavuzunun tırnaklarını sıkıştırıp tepsinin yanlarına doğru kaydırın. Genişlik kılavuzları uyumlu şekilde hareket eder.
- 3 Uzunluk kılavuzunun tırnaklarını sıkıştırın ve uzunluk kılavuzunu yüklenen kağıt boyutu için doğru konuma kaydırın.

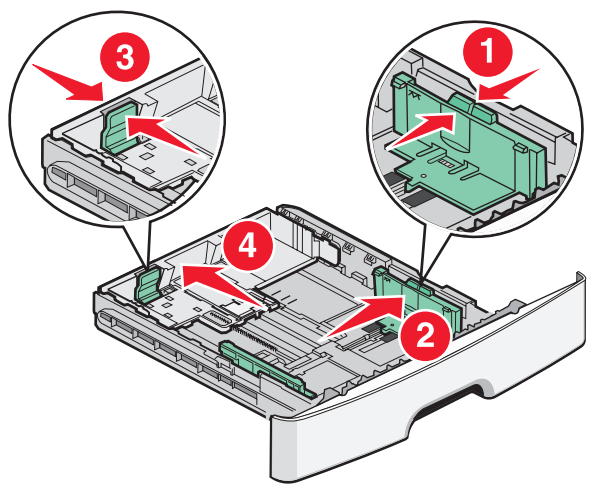

A4 veya legal gibi daha büyük boyutta kağıt yüklüyorsanız, uzunluk kılavuzunun tırnaklarını sıkıştırın ve uzunluk

kılavuzunu yüklediğiniz kağıdın uzunluğuna uygun konuma doğru kaydırın. Tepsi geriye doğru uzar.

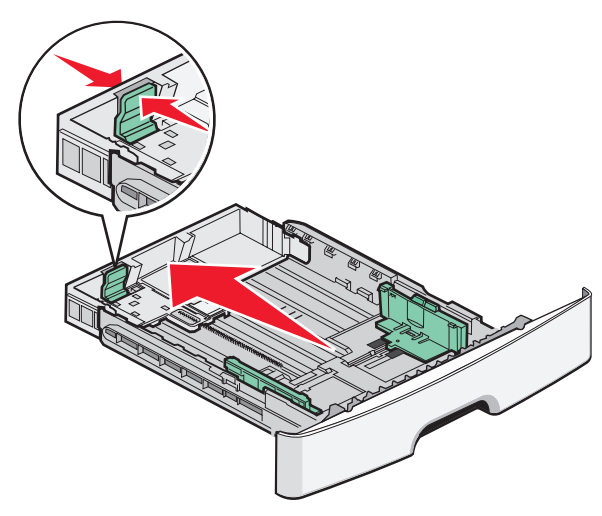

A6-boyutlu kağıt yüklüyorsanız:

- a Uzunluk kılavuzunun tırnaklarını gösterildiği gibi sıkıştırın ve uzunluk kılavuzunu tepsinin ortasına doğru A6 boyutu konumuna kaydırın.
- **b** A6 uzunluk kılavuzunu kaldırın.

Not: Standart tepsi yalnızca 150 sayfa A6-boyutlu kağıt alabilir.

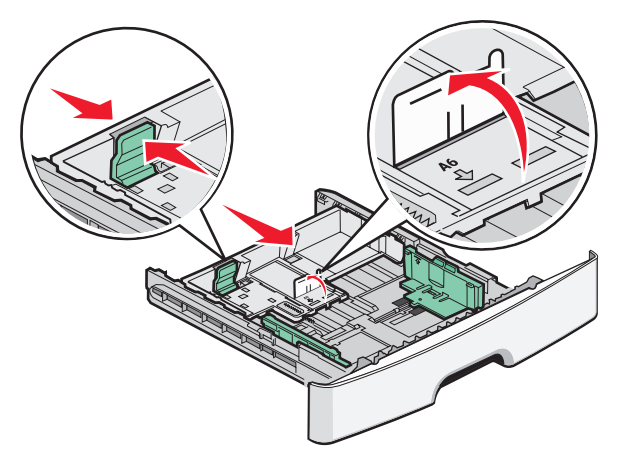

4 Kağıtları ileri geri esnetip gevşetin ve ardından havalandırın. Kağıtları katlamayın veya buruşturmayın. Kenarları düz bir yüzeyde düzleştirin.

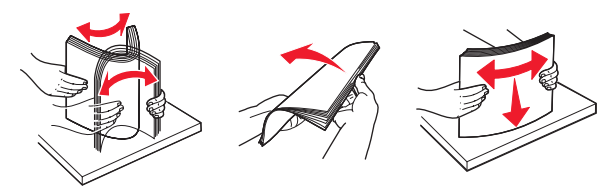

5 Kağıt yığınını önerilen yazdırma yüzü aşağı bakacak şekilde tepsinin arkasına doğru gösterildiği gibi yükleyin.

**Not:** Maksimum doldurma çizgisine dikkat edin. Tepsiye aşırı yüklemeyi denemeyin. A6-boyutlu kağıdı maksimum doldurma çizgisine kadar yüklemeyin, tepsi yalnızca 150 sayfa A6-boyutlu kağıt alabilir.

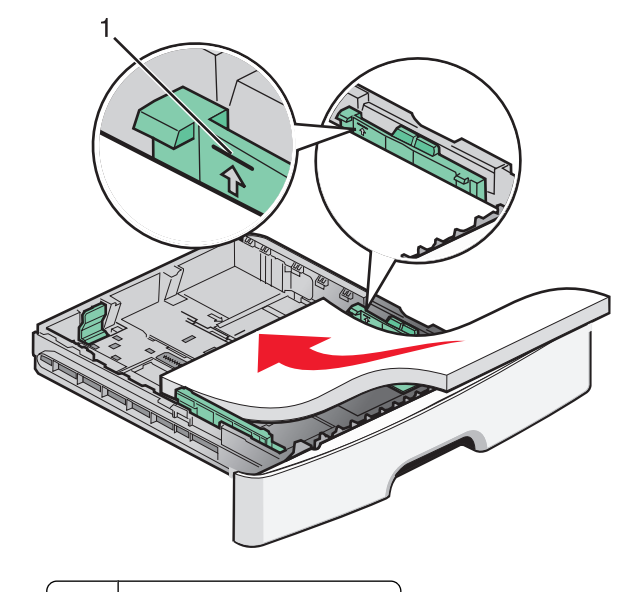

1 Maksimum doldurma çizgisi

**Not:** Antetli kağıt yüklerken, sayfanın üst kenarını tepsinin önüne yerleştirin. Antetli kağıdı tasarımlı tarafı aşağı bakacak şekilde yükleyin.

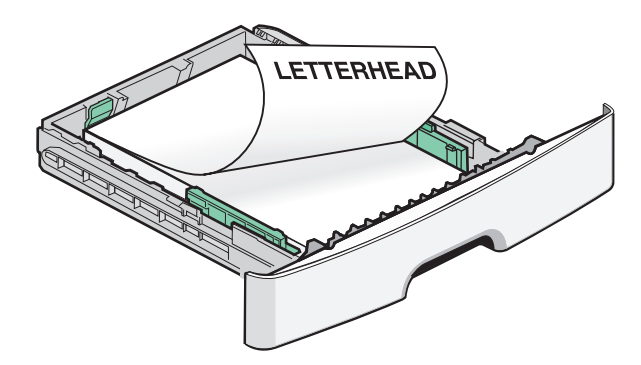

6 Sağ kılavuzdaki genişlik kılavuzu tırnaklarını sıkıştırın ve genişlik kılavuzlarını hafifçe yığının yan kenarına değecek şekilde kaydırın.

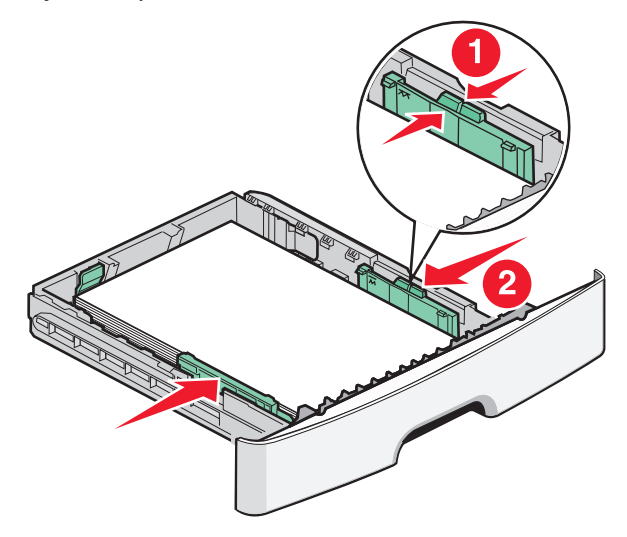

Kağıt ve özel ortam yükleme

7 Tepsiyi içeri sokun.

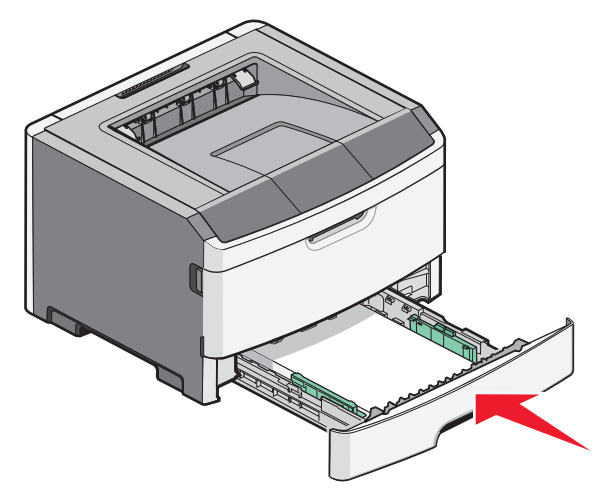

8 Tepside daha önce yüklenenden farklı bir kağıt türü yüklüyse, Kağıt Türü ayarını değiştirin.

**Not:** Standart 250-sayfalık tepsi ile isteğe bağlı 250- ve 550-sayfalık tepsilerin arasındaki fark, standart tepsinin en fazla 150 sayfa A6-boyutlu kağıt alabilmesi ve böylece genişlik kılavuzlarının tepsinin ortasına daha fazla kaydırılmasıdır.

## Elle besleyici kullanma

Elle besleyici, yazıcının elle besleyici kapağının içinde bulunup bir defada yalnızca bir sayfa kağıt besleyebilir. Elle besleyiciyi tepside yüklü olmayan kağıt türleri veya boyutlarının üzerine yazdırma işlemi yapmak için kullanabilirsiniz.

1 Elle besleyici kapağını açın.

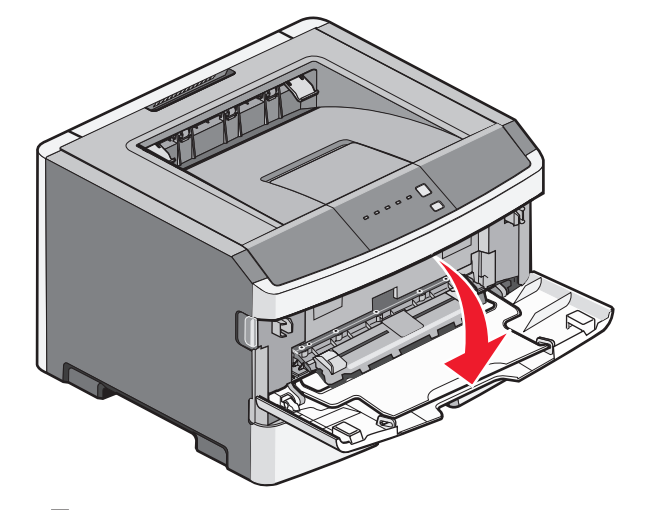

2 işığı yandığında kağıdı ön yüzü yukarı bakacak şekilde elle besleyicinin ortasına yükleyin.

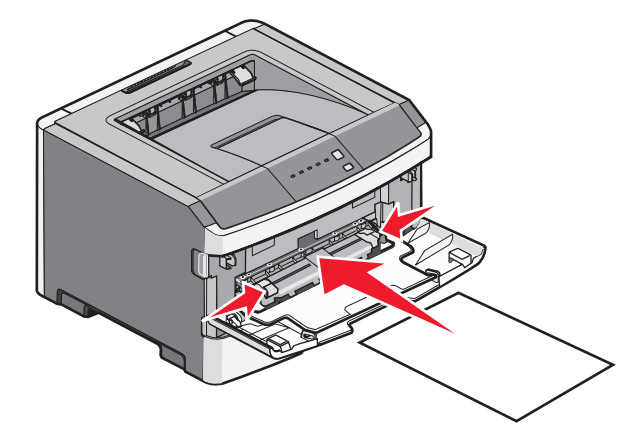

#### Notlar:

- Antetli kağıtları, sayfanın üst kısmı yazıcıya önce girecek ve önyüzü yukarı bakacak şekilde yükleyin.
- Zarfları, kapak tarafı aşağı bakacak ve pul bölgesi gösterildiği konumda olacak şekilde yükleyin.

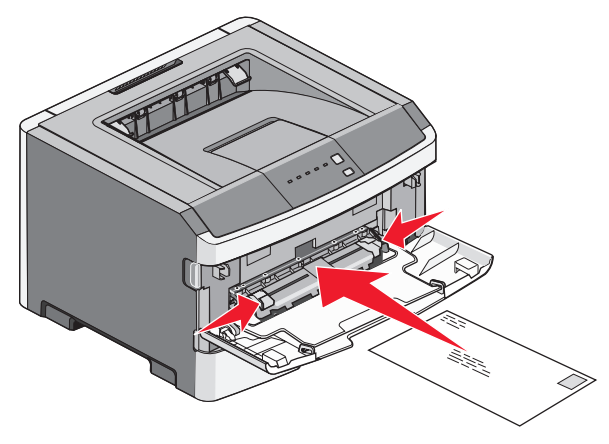

- **3** Kağıdı elle besleyiciye önce giren kenarı kağıt kılavuzlarına değebildiği noktaya kadar besleyin.
- **4** Kağıt kılavuzlarını kağıt genişliğine göre ayarlayın.

**Uyarı—Hasar Tehlikesi:** Besleyiciye kağıdı zorlayarak sokmayın. Kağıdın zorlanması sıkışmaya neden olabilir.

## Standart çıkış selesini ve kağıt durdurucuyu kullanma

Standart çıkış selesi 150 sayfaya kadar 9,07 kg ağırlığında kağıt alır. Yazdırma işlerini ön yüzü aşağı bakacak şekilde alır. Standart çıkış selesinde kağıdın yığılırken selenin önünden kaymasını önleyen bir kağıt durdurucu bulunur. Kağıt durdurucu kağıdın daha tertipli yığılmasına da yardımcı olur.

Kağıt ve özel ortam yükleme

Kağıt durdurucuyu açmak için ileri dönecek şekilde çekin.

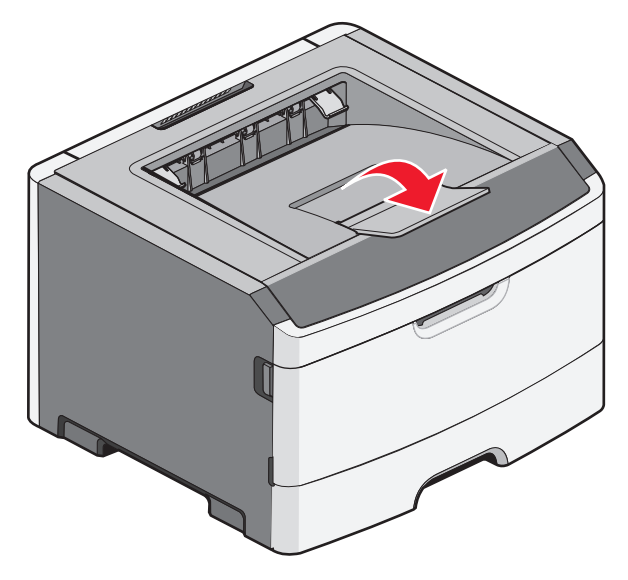

#### Notlar:

- Saydamların üzerine yeniden yazdırma işlemi yapıyorsanız kağıt durdurucuyu açık konumda bırakmayın. Aksi takdirde saydamlar kırışabilir.
- Yazıcıyı başka bir konuma taşırken kağıt durdurucunun kapalı olduğundan emin olun.

## Kağıt kapasiteleri

Tepsilerin ve elle besleyicinin kapasiteleri 75 g/m  $^2$  (20 lb) kağıdı temel alır.

| En fazla                                                              | Notlar                                                        |
|-----------------------------------------------------------------------|---------------------------------------------------------------|
| Tepsi 1<br>250 sayfa kağıt<br>150 sayfa A6-boyutlu kağıt<br>50 saydam | Not: A6 kağıt boyutu<br>yalnızca Tepsi 1'de destek-<br>lenir. |

| En fazla                                                                                                | Notlar                                                                                                    |
|----------------------------------------------------------------------------------------------------|----------------------------------------------------------------------------------------------------|
| <b>Tepsi 2</b><br>250 veya 550 sayfa kağıt                                                              | Not: Yazıcıya aynı anda<br>yalnızca bir isteğe bağlı<br>çekmece takılabilir. Yükle-<br>nebilecek maksimum kağıt<br>miktarı, isteğe bağlı 250-<br>veya 550-sayfalık tepsi olup<br>olmamasına bağlıdır. |
| Elle besleyici<br>1 sayfa kağıt<br>1 sayfa A6-boyutlu kağıt<br>1 saydam<br>1 sayfa stok kartı<br>1 zarf | Not: Kağıdı elle besleyiciye<br>önce giren kenarı kağıt<br>kılavuzlarına değebildiği<br>noktaya kadar besleyin.<br>Besleyiciye kağıdı zorla-<br>yarak sokmayın.                                       |

## Sıkışmaları giderme

## Sıkışmaları önleme

Aşağıdaki ipuçları sıkışmaları önlemenize yardımcı olabilir.

- Yalnızca önerilen kağıt veya özel ortamları kullanın.
- Çok fazla kağıt yüklemeyin. Yığın yüksekliğinin belirtilen maksimum yüksekliği aşmadığından emin olun.
- Buruşmuş, kırışmış, nemli veya bükülmüş kağıt kullanmayın.
- Kağıtları yüklemeden önce esnetin, havalandırın ve düzleştirin.

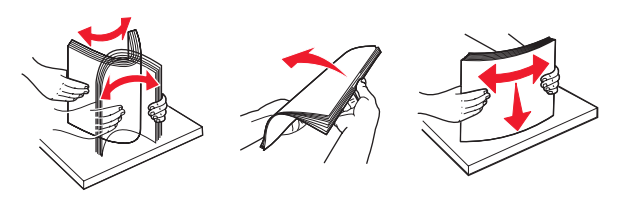

- Kesilmiş veya elle koparılmış kağıt kullanmayın.
- Aynı yığında farklı boyut, ağırlık veya türde kağıt kullanmayın.
- Kağıdı uygun bir ortamda saklayın.
- Yazıcı yazdırma işlemini sürdürürken tepsileri çıkarmayın.

Tepsiyi çıkarmadan önce ừ ışığının yanmasını bekleyin. Kağıt yüklemeye yönelik ışık dizisi, tepsinin çıkarılabileceğini de gösterir:

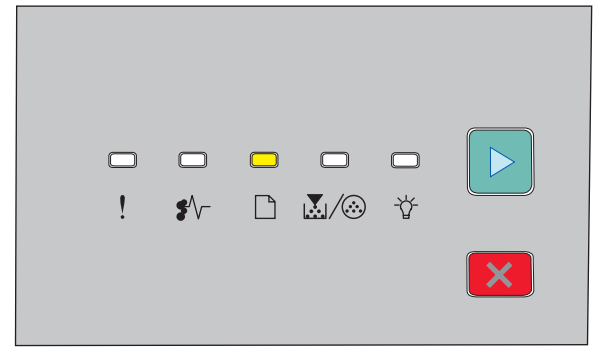

Kağıt yükle

🗋 - Açık

- Yazıcı yazdırırken elle besleyiciye kağıt yüklemeyin.
  işığının yanmasını bekleyin.
- Kağıt yükledikten sonra tüm tepsileri sonuna kadar itin.
- Tepsilerdeki kılavuzların doğru konumda olduğundan ve kağıdı çok sıkı bastırmadığından emin olun.
- Tüm kağıt boyutlarının ve kağıt türlerinin doğru şekilde ayarlandığından emin olun.
- Tüm yazıcı kablolarının doğru şekilde bağlandığından emin olun. Daha fazla bilgi için kurulum belgelerine bakın.

## Sıkışma bölgelerine erişim

Sıkışma bölgelerine erişmek için kapakları açın ve tepsileri çıkarın. Aşağıdaki resimde olası sıkışma bölgeleri gösterilmektedir.

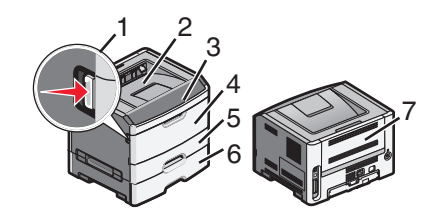

| Erişim noktası | Açıklama                                                                                                    |
|----------------|----------------------------------------------------------------------------------------------------|
| 1              | Ön kapağı açmak için düğmeye basın. Bu<br>kapağın altında, toner kartuşunun ve<br>fotokondüktör kitinin bulunduğu ünite yer<br>alır. |
| 2              | Standart çıkış selesi                                                                                                    |
| 3              | Ön kapak                                                                                                    |
| 4              | Elle besleyici kapağı                                                                                                    |
| 5              | Standart 250-sayfalık tepsi (Tepsi 1)                                                                                                |
| 6              | İsteğe bağlı tepsi (Tepsi 2)                                                                                                    |
| 7              | Arka kapak                                                                                                    |

## Sıkışma ışıklarını ve erişim konumlarını anlama

Aşağıdaki tabloda sıkışma ışıkları ve mesajları listelenmekte ve her bir sıkışmaya nasıl erişileceğine ilişkin kısa yönergeler sağlanmaktadır. Devamında daha ayrıntılı yönergeler vardır.

**Not:** Listelenen sıkışma mesajları, Yerleşik Web Sunucusunun sanal ekranında görüntülenir.

#### 200.yy Kağıt sıkışması

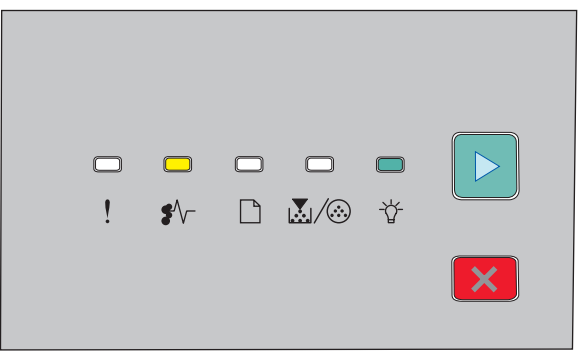

#### 200.yy Kağıt sıkışması

€ √ - Açık

🕆 - Açık

▷ - Açık

Aşağıdakilerden birini deneyin:

- Tepsi 1'i çıkarın.
- Ön kapağı açın ve ardından fotokondüktör kitini ve toner kartuşu ünitesini çıkarın.

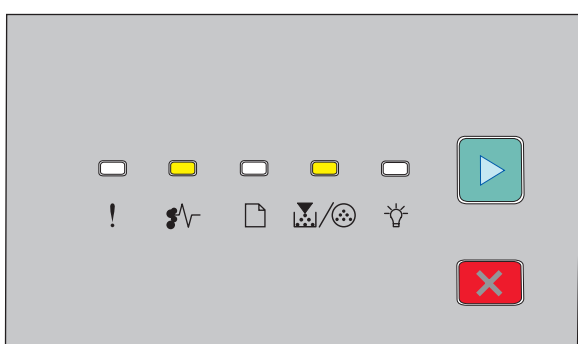

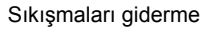

#### 201.yy Kağıt sıkışması

•∕∕ - Açık

▷ - Açık

Ön kapağı açın ve ardından fotokondüktör kitini ve toner kartuşu ünitesini çıkarın.

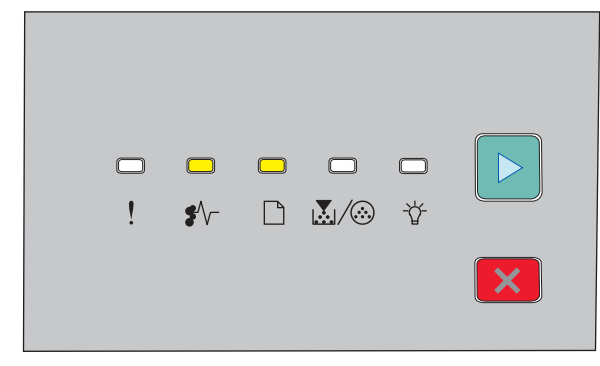

202.yy Kağıt sıkışması

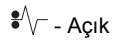

- 🗋 Açık
- ▷ Açık

Önce ön kapağı ve sonra arka kapağı açın.

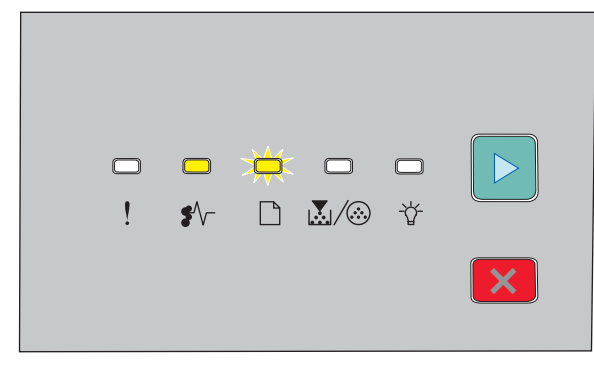

231.yy Kağıt sıkışması

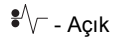

- Yanıp Sönüyor

### ▷ - Açık

Önce ön kapağı ve sonra arka kapağı açın.

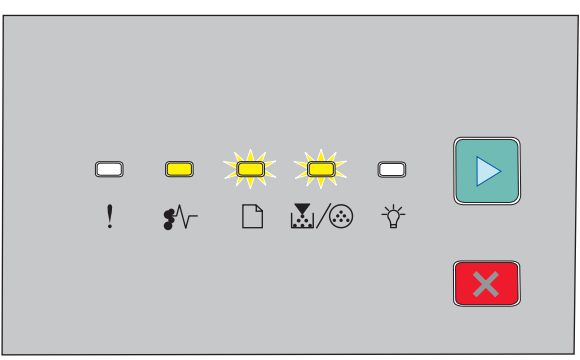

#### 233.yy Kağıt sıkışması

€/√- - Açık

- Yanıp Sönüyor

💹 / 🏵 - Yanıp Sönüyor

### ▷ - Açık

Aşağıdakilerden birini deneyin:

- Tepsi 1'i çıkarın ve kolu bastırın.
- Önce ön kapağı ve sonra arka kapağı açın.

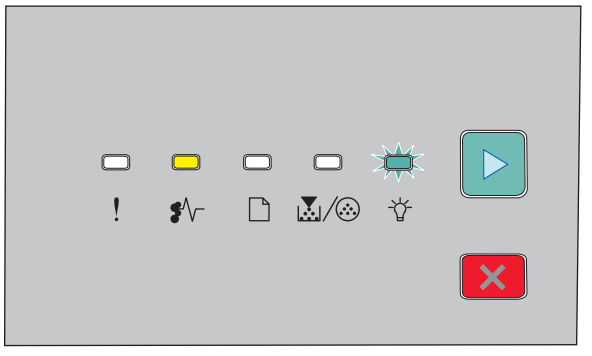

#### 234.yy Kağıt sıkışması

€∕∕ - Açık

- Yanıp Sönüyor

▷ - Açık

Aşağıdakilerden birini deneyin:

- Önce ön kapağı ve sonra arka kapağı açın.
- Tepsi 1'i çıkarın ve kolu bastırın.

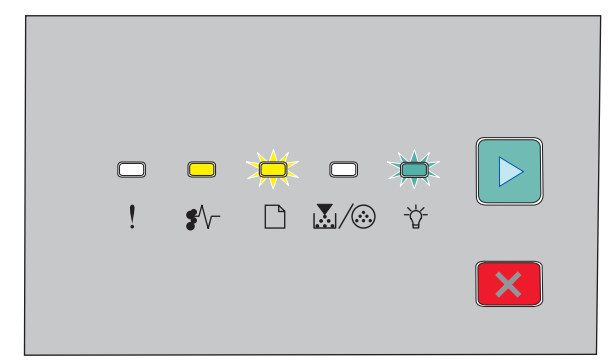

#### 235.yy Kağıt sıkışması

| €∕∕ Açık |  |  |   |  |
|----------|--|--|---|--|
|          |  |  | _ |  |

🗋 - Yanıp Sönüyor

- Yanıp Sönüyor

▷ - Açık

Standart çıkış selesinden sıkışan kağıtları çıkarın.

| <br><br>\$∕~- |  | <b>□</b><br>☆ |   |
|---------------|--|---------------|---|
|               |  |               | × |

#### 24x.yy Kağıt sıkışması

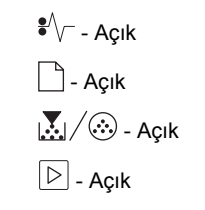

Sıkışmaları giderme

Aşağıdakilerden birini deneyin:

- Tepsi 1'i çıkarın.
- Ön kapağı açın ve ardından fotokondüktör kitini ve toner kartuşu ünitesini çıkarın.
- Tepsi 2'yi çıkarın.

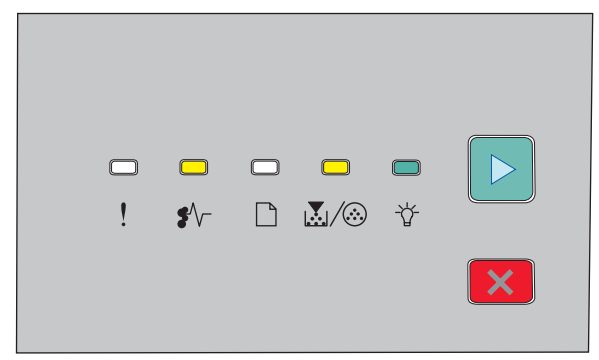

#### 251.yy Kağıt sıkışması

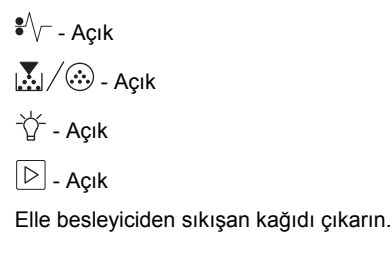

## Fotokondüktör kiti ve toner kartuşu arkasındaki sıkışmaları temizleme

1 Açma düğmesine basın ve ön kapağı indirin.

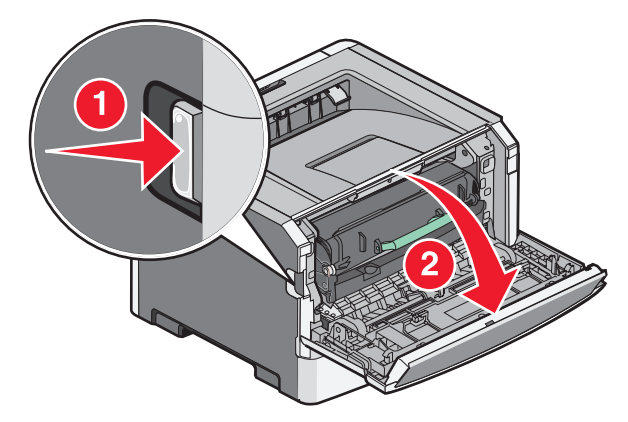

2 Fotokondüktör kitinin ve toner kartuşunun bulunduğu üniteyi yazıcıdan kaldırıp çekin. Üniteyi düz ve temiz bir yüzeye koyun.

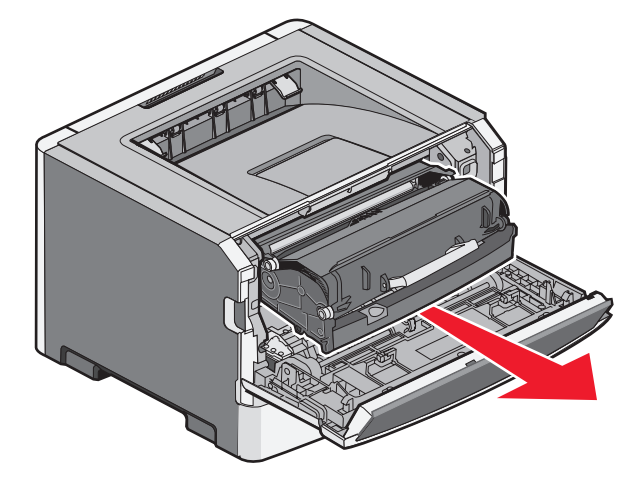

**Uyarı—Hasar Tehlikesi:** Fotokondüktör kitinin altındaki fotokondüktöre dokunmayın. Kartuşu tutarken kartuş kolunu kullanın.

DİKKAT—SICAK YÜZEY: Yazıcının içi sıcak olabilir. Sıcak bir yüzeyin neden olabileceği bir yaralanma riskini azaltmak için, dokunmadan önce yüzeyin soğumasını bekleyin.

3 Sıkışan kağıdı çıkarın.

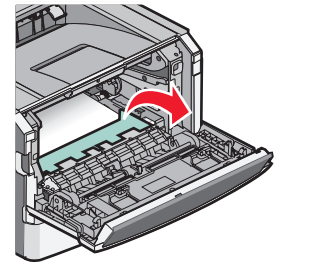

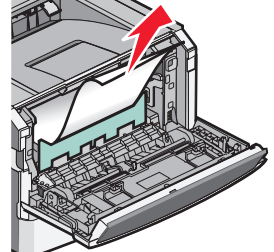

Not: Kağıt kolayca çıkmıyorsa kağıdı çıkarmak için arka kapağı açın.

4 Üniteyi hizalayıp geri yerine takın.

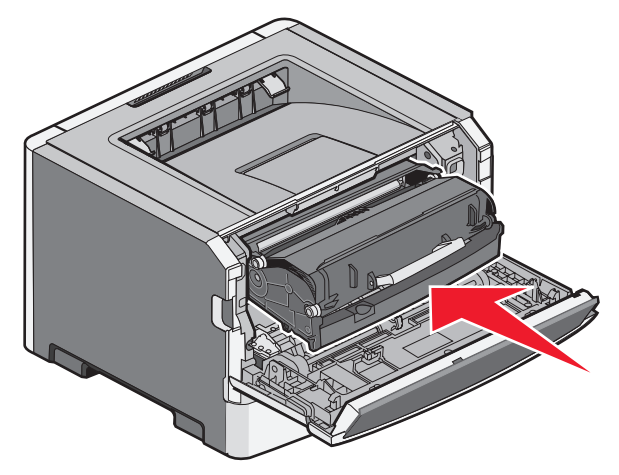

5 Ön kapağı kapatın.

6 Yazdırmaya devam etmek için ▷ düğmesine basın.

# Standart çıkış selesindeki sıkışmaları temizleme

Arkalı önlü yazdırma için desteklenmeyen bir kağıt boyutu kullanılarak yazıcıya arkalı önlü yazdırma işi gönderildi. Standart çıkış selesinde bir sayfa sıkıştı.

Sıkışmayı gidermek için standart çıkış selesinden sayfayı hafifçe çekip çıkarın.

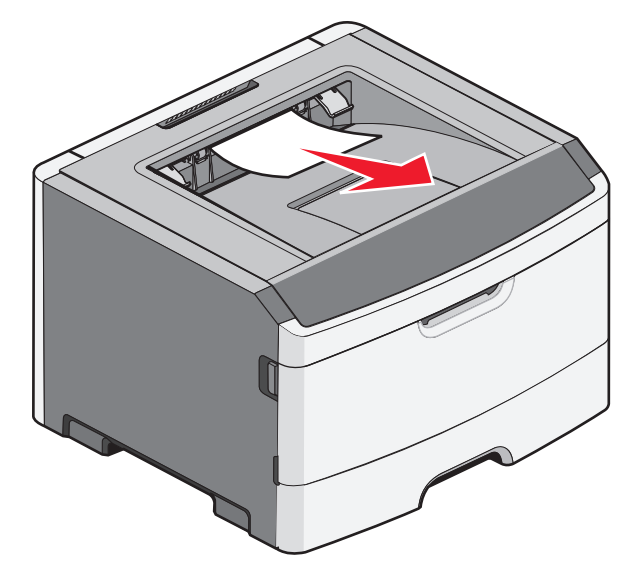

## Tepsi 1'deki sıkışmaları temizleme

Sıkışmanın standart tepsi olan Tepsi 1'in içinde mi yoksa arkasında mı olduğunu görmek için:

1 Tepsi 1'i çıkarın.

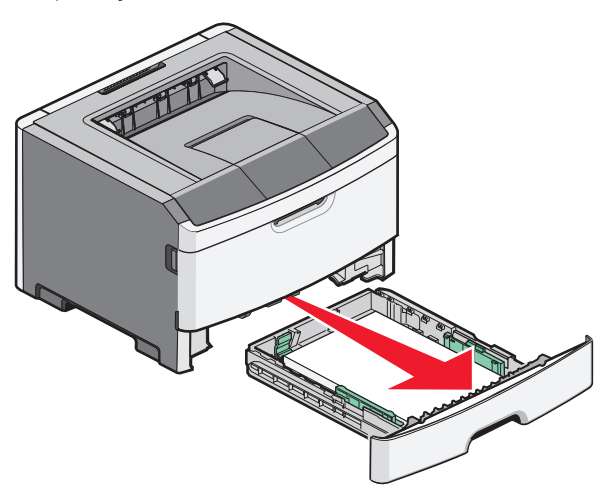

2 Sıkışan kağıdı çıkarın.

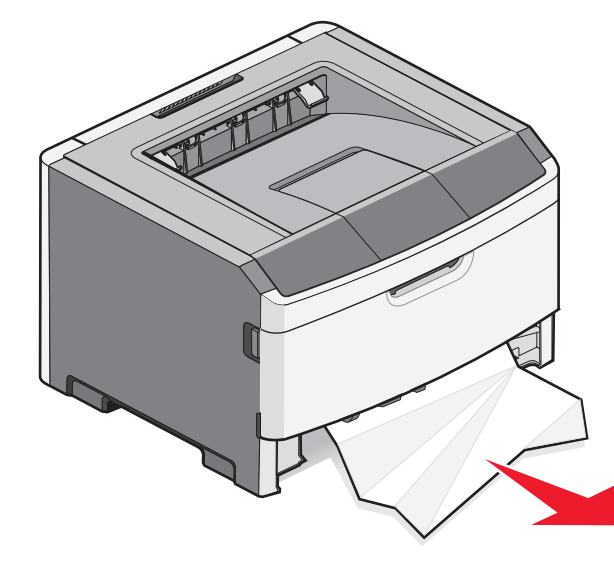

**3** Gerekirse kağıdı serbest bırakıp sıkışmayı gidermek için kolu bastırın.

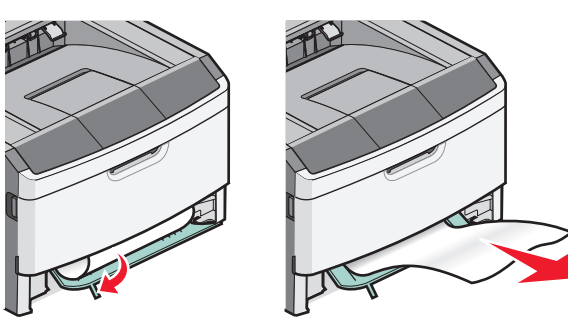

4 Tepsiyi içeri sokun.

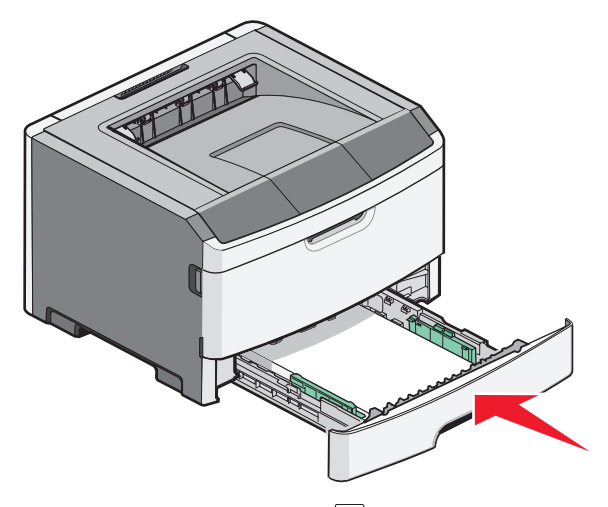

5 Yazdırmaya devam etmek için ▷ düğmesine basın.

Sıkışmaları giderme

## Elle besleyicideki sıkışmaları giderme

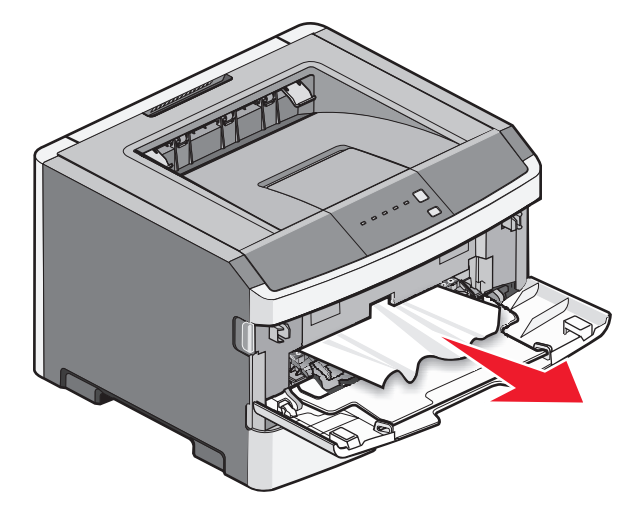

Elle besleyicide sıkışan kağıtlar genellikle yakalanarak doğrudan dışarı çekip çıkarılabilir. Sıkışma bu şekilde giderilemezse, fotokondüktör kitinin ve toner kartuşu ünitesinin arkasında sıkışan kağıdı kontrol edin. Daha fazla bilgi için bkz. "Fotokondüktör kiti ve toner kartuşu arkasındaki sıkışmaları temizleme", sayfa 7.

## Arka kapağın arkasındaki sıkışmaları temizleme

Yazıcıdan çıkan bir kağıt varsa, kağıdı çekip çıkarın. Yazıcıdan kağıt çıkmıyorsa:

1 Açma düğmesine basın ve ön kapağı indirin

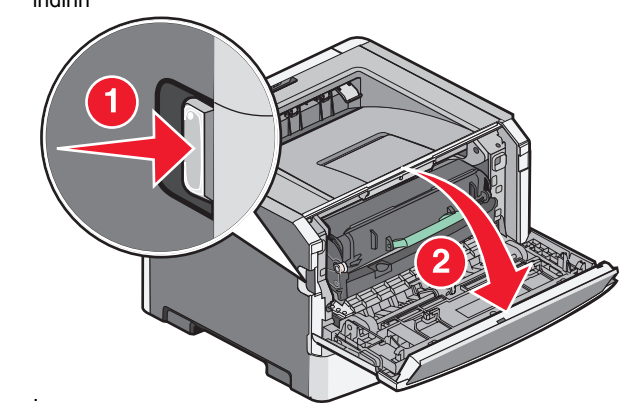

2 Arka kapağı çekerek açın.

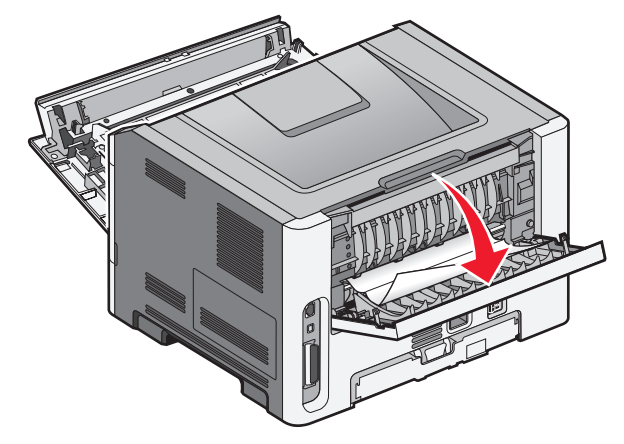

Kağıt, bir ucu çıkış selesine takılmış şekilde sıkışmış olabilir.

DİKKAT—SICAK YÜZEY: Yazıcının içi sıcak olabilir. Sıcak bir yüzeyin neden olabileceği bir yaralanma riskini azaltmak için, dokunmadan önce yüzeyin soğumasını bekleyin.

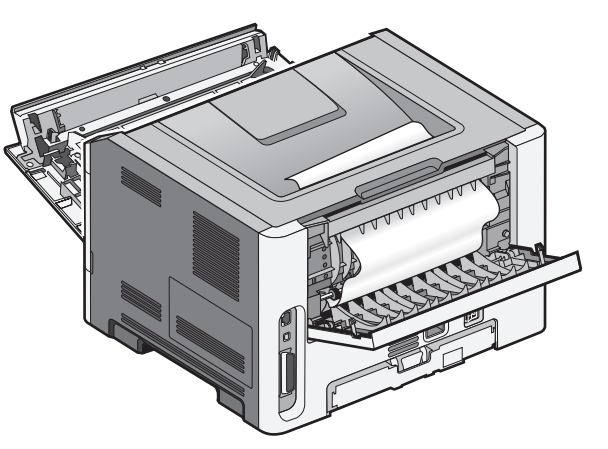

**3** Sıkışan kağıdı çıkarın.

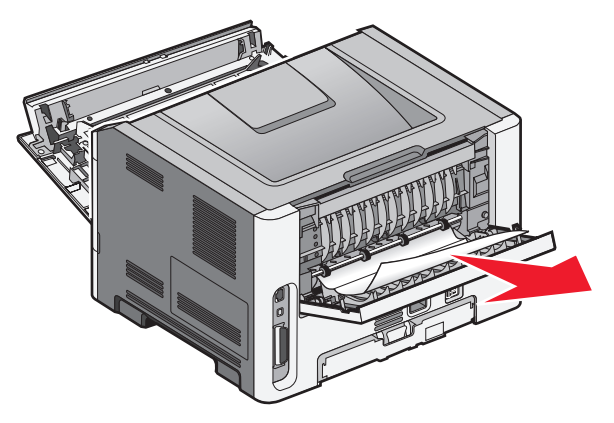

4 Ön ve arka kapakları kapatın.

5 Yazdırmaya devam etmek için ▷ düğmesine basın.